# **Upfront Premium Payments**

Lenders use the FHA Connection Upfront Premium Collection menu options (Figure 1) to pay and monitor upfront mortgage insurance premium (UFMIP or MIP) payments. Using this menu, lenders can view a history of upfront MIP payments, retrieve current upfront MIP payment information on requested cases, and generate upfront MIP summary reports at the lender and branch level. In addition, lenders can access the message board from HUD's upfront premium collection system.

This FHA Connection Guide module focuses on submitting upfront MIP payments. The following sections describe and provide training for the upfront MIP online payment process:

- Overview of Upfront MIP
- Upfront MIP Payment Options
  - Paying Premium
  - Paying Penalties
- Processing Upfront MIP Payments
- Viewing Payment History •
- Tools for Researching Payment-related Information

Note: Find the FHA Connection Guide documentation for the other Upfront Premium Collection options as follows:

- Upfront Premium Case Information provides training for viewing upfront MIP information for a • specific case
- Upfront Premium Reports provides guidelines for retrieving lender and/or branch level information through various reports

|                                                                             | FHA Connection                                                                                                    | me  Main Menu  D Maintenance  E                                          | -mail Us ) Contact Us ) Sign Off                                                                                                |
|-----------------------------------------------------------------------------|----------------------------------------------------------------------------------------------------|--------------------------------------------------------------------------|----------------------------------------------------------------------------------------------------|
| S                                                                           | ngle Family FHA Single Family Origination > Upfront                                                                                                    | Premium Collection                                                       | Demonst                                                                                                    |
|                                                                             | Message Board for Upfront Premium Collection<br>Pay Upfront Premium<br>Pay Premium for Purchase Cases (Include<br>Pay Premium for Refinance Cases (FHA to<br>Pay Penalties Only<br>Payment History | on<br>s Conventional Refinance Cases)<br>FHA only)                       | Payment<br>options<br>covered in<br>this FHA<br>Connection<br>Guide<br>module                                                   |
| options<br>discussed<br>in the<br>Upfront<br>Premium<br>Case<br>Information | Upfront Premium Case Information<br>Case Corrections<br>Case History<br>Case Master Summary<br>Payment Details<br>Refund Details                                                                   | Report options<br>discussed in the<br>Upfront Premium<br>Reports module  | Upfront Premium Reports<br>Penalties Due<br>Refinance Exceptions<br>Refunds Disbursed<br>Unendorsed Cases<br>Suspended Payments |
| module                                                                      | HSG/FHA Home Page   H<br>HUD Multifamily Housing Page   HUDCl                                                                                                    | 1UD Single Family Housing Page<br>.IPS   Lenders Information   Mortgagee | Letters                                                                                                    |

Figure 1: Upfront Premium Collection menu

## **Overview of Upfront MIP**

The upfront MIP for a case varies based on the date an FHA case number was assigned to the loan. Changes in upfront MIP are announced in mortgagee letters issued by HUD. You may search the mortgagee letters in HUD's electronic repository by clicking the **Mortgagee Letters** link located in the footer of the FHA Connection pages, or by using the following link:

http://portal.hud.gov/hudportal/HUD?src=/program\_offices/administration/hudclips/letters/mortgagee.

The MIP Calculator on the FHA Connection's Case Processing menu can be used to determine the upfront MIP.

Mortgagees must remit upfront MIP within 10 calendar days of the mortgage closing or disbursement date, whichever is later. Penalties are assessed on late upfront premium payments as follows:

- Late: A one-time late charge of four percent (4%) is assessed on an upfront MIP payment received more than 10 calendar days after the mortgage closing or disbursement date.
- Interest: A one-time interest charge is assessed on an upfront MIP payment received more than 30 calendar days after the mortgage closing or disbursement date. The interest rate is the U.S. Treasury Current Value of Funds Rate in effect when the upfront MIP payment is received.

A case cannot be endorsed for FHA insurance if insufficient upfront MIP was sent and/or there are unpaid late and/or interest charges (penalties). To determine the case information on record at the time of endorsement (e.g., closing/disbursement date, upfront MIP paid/due, and any penalties due), see **Tools for Researching Payment-related Information** at the end of this module.

# **Upfront MIP Payment Options**

All upfront MIP payments are sent electronically, either through the Internet using the FHA Connection or through CPU to CPU batch file transmissions, and processed using HUD's automated collection service. This collection service processes a payment electronically (electronic funds transfer or EFT) through the Automated Clearing House (ACH) using a business checking account or general ledger account debit. The Federal Reserve Bank of Cleveland, the ACH agent for the U.S. Department of the Treasury, is used for the ACH debit.

**Note:** If the lender's account has *insufficient funds* at the time of payment, the payment is given a failed status. **HUD does not re-present the payment for collection the next day**.

In order to pay upfront MIP using HUD's automated collection service, the lender must first set up an active banking cash flow account for *Single Family Upfront* to be used by the collection service for withdrawing funds. This cash flow account setup also includes the lender's primary and secondary contacts who will receive an automated e-mail with the status of each payment that is submitted. See the *FHA Connection Guide* module, *Cash Flow Account Setup*, for instructions on setting up an Upfront cash flow account.

**Pay Upfront Premium** options, located on the **Upfront Premium Collection** menu (**Figure 1**), enable authorized users to make upfront MIP payments online via the FHA Connection. Payments can be submitted on business days between the hours of 7:00 a.m. to 9:00 p.m. ET. However, only payments submitted before 8:00 p.m. ET are processed that day. Payments received after 8:00 p.m. ET have a "received date" of the next business day. (The Federal Reserve holiday calendar is observed.) Penalties are assessed based on the "received date". More than one payment can be submitted per day.

**Note:** Payments can be made for all Title II cases requiring upfront MIP, except Home Equity Conversion Mortgage (HECM) cases.

**Pay Upfront Premium** options for submitting payments via the FHA Connection include:

- Pay upfront MIP for purchase cases (includes conventional refinance cases)
- Pay upfront MIP for refinance cases (FHA to FHA refinance cases only)
- Pay late and interest penalties only

General information about **Pay Upfront Premium** options and assistance in retrieving information is also available by clicking **Help Links** in the upper right portion of any of the **Upfront Premium Collection** pages (e.g., **Figure 2**). Select the desired topic for detailed information.

For more information on batch file transmissions, see the **Upfront Mortgage Insurance Premium Batch Payment Processing Instructions for CPU to CPU Transmissions** located at: http://portal.hud.gov/hudportal/HUD?src=/program\_offices/housing/comp/premiums/sfbchinu.

### Paying Premium

The Pay Premium for Purchase Cases (Includes Conventional Refinance Cases) and Pay Premium for Refinance Cases (FHA to FHA only) choices enable authorized users to submit upfront premium payments online, via the FHA Connection. Upfront penalties, i.e., late and/or interest, are automatically calculated and added to the MIP payment when submitted via this payment method. See the Processing Upfront MIP Payments section for step-by-step instructions.

**Note:** For FHA to FHA refinance cases, use the **Pay Premium for Refinance Cases (FHA to FHA only)** option if the old loan was FHA-insured and the new loan is being FHA-insured. If the old loan was *not* FHA-insured and the new loan is being FHA-insured (i.e., conventional refinance), the new loan must be processed as a purchase case, and the **Pay Premium for Purchase Cases (Includes Conventional Refinance Cases)** menu option is used instead.

#### **Paying Penalties**

Using the **Pay Penalties Only** option, authorized lender employees may submit late and/or interest fees associated with a case or group of up to 15 cases. (Keep in mind, the **Pay Penalties Only** option does not accommodate premium payments; if you need to combine submission of premium *and* penalty payments for a case, use **Pay Premium for Purchase Cases** or **Pay Premium for Refinance Cases**.)

To make a penalty only payment, select the **Pay Penalties Only** option and follow the general instructions outlined in the **Processing Upfront MIP Payments** section that follows.

## **Processing Upfront MIP Payments**

The instructions that follow illustrate how to submit an upfront MIP payment for a purchase case. These steps serve as instructions for making any type of upfront payment (as listed above) to HUD via FHA Connection to be processed using HUD's automated collection service. The payment is automatically taken from your lending institution's checking account that is designated in the cash flow account set up for the branch ID submitting the payment.

After identifying your lending institution's HUD-assigned mortgagee ID (Figure 2), there are five steps, i.e., Pay Premium or Pay Penalties pages, that lead you through an upfront payment transaction (*all* five steps are required):

- 1. Add Cases (Figure 3)
- 2. Verify Cases (Figure 4)
- 3. Payment Summary (Figure 5)
- 4. Send Payment
- 5. Payment Results (Figure 6)

Each of these pages lists the five required steps at the top of the page. As illustrated in **Figure 3**, the current step is indicated in **bold** text at the top of the corresponding **Upfront Premium Collection** page to indicate the current step.

1. After signing on to the FHA Connection, follow the menu path: Single Family FHA > Single Family Origination > Upfront Premium Collection.

**Note**: The FHA Connection menu path appears as a "breadcrumb trail" in the red banner at the top of each function page and can be used for navigation.

 On the Upfront Premium Collection menu page (Figure 1), click the payment transaction to perform, for example, Pay Premium for Purchase Cases. The Pay Upfront Premium - Purchase Cases page appears (Figure 2).

| 🛞 FHA             | Connection                        | Home Main Mer                                | nu → ID Maintenance → E-mail Us → Contact                                       | Us   |
|-------------------|-----------------------------------|----------------------------------------------|---------------------------------------------------------------------------------|------|
| Single Family FHA | Single Family Origination > Upfre | ont Premium Collection >                     | Pay Premium-Purchase Cases                                                      |      |
| Pay Upfron        | t Premium - Purchase C            | ases                                         | Help Links ?                                                                    |      |
| Mortgagee ID      | (10-digit): 45612 00123           |                                              | Click for additional informati<br>about Upfront Premiums                        | on   |
| Send              | Reset                             |                                              |                                                                                 |      |
|                   |                                   | Message Board Fri                            | iday June 01, 2007                                                              |      |
|                   | HUD Multifa                       | HSG/FHA Home Page<br>mily Housing Page   HUD | HUD Single Family Housing Page<br>DCLIPS   Lenders Information   Mortgagee Lett | iers |

Figure 2: Pay Upfront Premium - Purchase Cases page

3. Type the last five digits of the FHA-assigned mortgagee identification number in the Mortgagee ID (10-digit) field. This must be the branch ID associated with the correct cash flow account. Click 🜔 Sen

|                                                                | B FH/       | A Connectio            | Home Main Menu                                                                        | D Maintenance ) E-mail Us ) Contact Us<br>Premium-Purchase Cases                                  |  |  |
|----------------------------------------------------------------|-------------|------------------------|---------------------------------------------------------------------------------------|---------------------------------------------------------------------------------------------------|--|--|
| Bold step indicates<br>where you are in the<br>payment process | Upfront     | t Payment List - Purch | nase Cases<br>. Payment Summary >> 4. Send P                                          | Help Links ?                                                                                      |  |  |
| Mortgagee ID: 4561200123 TENNESSEE BANK NA, IRVING, TX         |             |                        |                                                                                       |                                                                                                   |  |  |
|                                                                | Item<br>No. | FHA Case Number        | Closing or<br>Disbursement Date                                                       | Premium                                                                                           |  |  |
|                                                                | 1.          | 444 -1234566           | 06 /19 /2007                                                                          | 1234.56                                                                                           |  |  |
| _                                                              | 2.          |                        |                                                                                       |                                                                                                   |  |  |
|                                                                | 14.<br>15.  |                        |                                                                                       |                                                                                                   |  |  |
|                                                                | 🜔 Sent      | d Reset New R          | Request                                                                               |                                                                                                   |  |  |
|                                                                |             | HUC                    | Message Board Friday<br>HSG/FHA Home Page   HI<br>D Multifamily Housing Page   HUDCLI | October 06, 2006<br>JD Single Family Housing Page<br>PS   Lenders Information   Mortgagee Letters |  |  |

Figure 3: Upfront Payment List - Purchase Cases page

4. For each case payment, type the 10-digit FHA case number for the new mortgage being insured, the closing (or disbursement) date, and the upfront MIP payment amount in the appropriate boxes, and click () Send). The Upfront Payment Verification - Purchase Cases page appears (Figure 4).

| Single Family FHA | Single Family C | Drigination > U | pfront Premium Collection |
|-------------------|-----------------|-----------------|---------------------------|
|                   |                 |                 |                           |

|                                   |                                                                                                    |                                                   |                                                  |                                      |               | P          |  |  |  |
|-----------------------------------|----------------------------------------------------------------------------------------------------|---------------------------------------------------|--------------------------------------------------|--------------------------------------|---------------|------------|--|--|--|
| Bold step<br>indicates where      | FHA CONNECTION         Home       Hain Menu       ID Maintenance       E-mail Us       Contact Us         Single Family FHA       Single Family Origination > Upfront Premium Collection > Pay Premium-Purchase Cases         Unfront Payment Verification - Purchase Cases       Help Links       ? |                                                   |                                                  |                                      |               |            |  |  |  |
| you are in the<br>payment process |                                                                                                    |                                                   |                                                  |                                      |               |            |  |  |  |
|                                   | 1. Add Cases >> 2. Verin<br>To continue the paymen                                                                                                    | y Cases >> 3. Payment Su                          | mmary >> 4. Send P<br>Send below. (Payme         | ayment >> 5. Pay                     | ment Results  |            |  |  |  |
|                                   | Mortgagee ID: 4561;                                                                                                    | 200123 TENNESS                                    | EE BANK NA, IRVIN                                | G, TX                                | ·             |            |  |  |  |
|                                   | FHA Case Number                                                                                                    | Closing or<br>Disbursement Date                   | Premium                                          | Late                                 | Interest      | Total      |  |  |  |
|                                   | 444-1234566                                                                                                    | 06/02/2007                                        | \$1,234.56                                       | \$0.00                               | \$0.00        | \$1,234.56 |  |  |  |
|                                   |                                                                                                    | Total Payment A                                   | Imount: \$1,234.56                               |                                      |               |            |  |  |  |
|                                   |                                                                                                    | Total Case                                        | Count: 1                                         |                                      |               |            |  |  |  |
|                                   | Note: If the payment i                                                                                                    | s not accepted before 8:00                        | ) p.m. ET, additional                            | late and interes                     | t charges may | be due.    |  |  |  |
|                                   | Send <                                                                                                    | Go Back and Edit                                  |                                                  |                                      |               |            |  |  |  |
|                                   |                                                                                                    | Nessage Board                                     | Wednesday October 1                              | 0, 2007                              |               |            |  |  |  |
|                                   | ни                                                                                                    | HSG/FHA Home Pa<br>D Multifamily Housing Page   I | age   HUD Single Family<br>HUDCLIPS   Lenders In | y Housing Page<br>formation   Mortga | gee Letters   |            |  |  |  |

Figure 4: Upfront Payment Verification - Purchase Cases page

- 5. Verify the entered information. Note that the system automatically calculates any late and/or interest charges and adds these to the payment total. If corrections are necessary, click <a href="https://www.command.com">Go Back and Edit</a> and update the information. If the information is correct, go to step 6.
- 6. When the payment information is correct, click Osend. The Upfront Payment Summary Purchase Cases page appears (**Figure 5**).

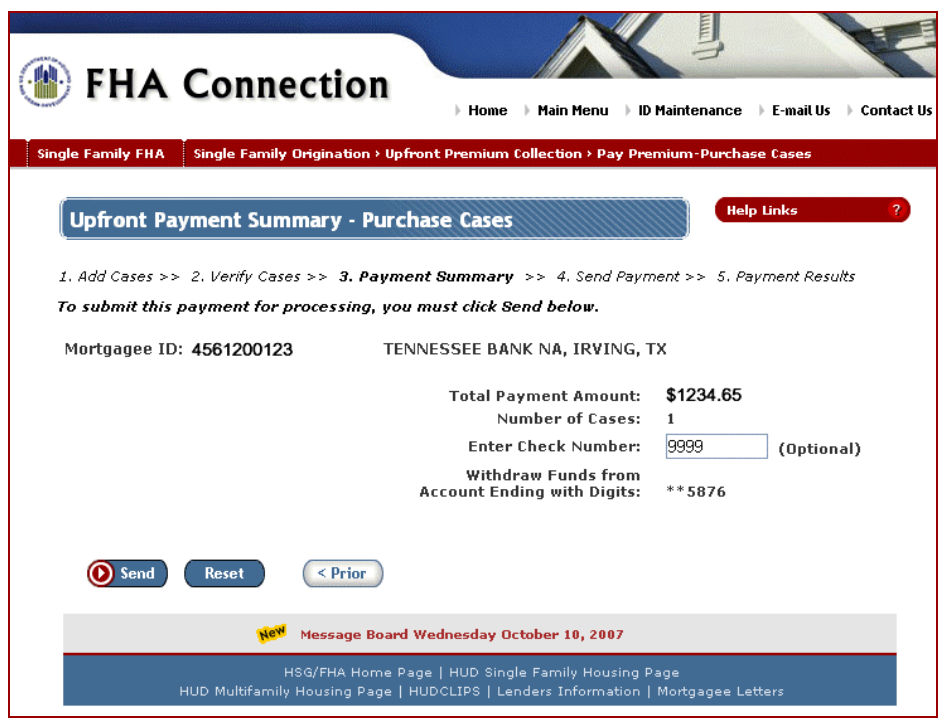

Figure 5: Upfront Payment Summary - Purchase Cases page

#### Single Family FHA Single Family Origination > Upfront Premium Collection

7. Review the payment summary information, especially noting the Account Ending with Digits field.

Optionally, enter a check number. If payment information is correct, click **O** send to submit the payment.

 The Upfront Payment Processing - Purchase Cases page appears indicating the payment is being submitted. When submission of the payment information is complete, the Upfront Payment Processing Results - Purchase Cases page appears (Figure 6).

| 🛞 FHA Conne                     | ction Home                                                         | Main Menu 🕨 ID Maintenance 🌗 E-mail Us 🌗 Contact Us      |
|---------------------------------|--------------------------------------------------------------------|----------------------------------------------------------|
| Single Family FHA Single Family | Drigination > Upfront Premium Col                                  | lection > Pay Premium-Purchase Cases                     |
| Upfront Payment Proc            | essing Results - Purchase                                          | e Cases Pelp Links ?                                     |
| 1. Add Cases >> 2. Verify Case  | es >> 3. Payment Summary >>                                        | 4. Send Payment >> 5. Payment Results                    |
|                                 |                                                                    |                                                          |
| Mortgagee ID: 456120012         | 23 TENNESSEE BANK NA, IR                                           | RVING, TX                                                |
| Thank you for your paymen       | t. Payment is being processe                                       | d.                                                       |
| Please allow 24 to 48 hours     | for the displayed payment an                                       | nd balance information to be updated.                    |
|                                 | Payment Informa                                                    | ation                                                    |
|                                 | HUD Upfront Tracking ID:                                           | U0717000038                                              |
|                                 | Total Payment Amount:                                              | \$1,283.94                                               |
|                                 | Number of Cases:                                                   | 1                                                        |
|                                 | Payment Acceptance Date:                                           | 10/17/2007                                               |
|                                 | Payment Acceptance Time:                                           | 01:10:48 PM                                              |
|                                 | Payment Received Date:                                             | 10/17/2007                                               |
|                                 | Check Number:                                                      | 9999                                                     |
|                                 | Funds Withdrawn from<br>Account Ending with Digits:                | ** 5876                                                  |
| Please print this page for yo   | ur reference.                                                      |                                                          |
| New Request                     | rint                                                               |                                                          |
|                                 | New Message Board Wednes                                           | day October 10, 2007                                     |
| HS<br>HUD Multifamily H         | G/FHA Home Page   HUD Single Fa<br>ousing Page   HUDCLIPS   Lender | amily Housing Page<br>rs Information   Mortgagee Letters |

Figure 6: Upfront Payment Processing Results - Purchase Cases page

9. Review and print the Upfront Payment Processing Results - Purchase Cases page for use as a reference. The **HUD Upfront Tracking ID** identifies the payment transaction.

For assistance with field definitions, click (Help Links ??).

# Viewing Payment History

Use **Upfront Premium Payment History** to view and check the status of upfront MIP payments made by your lending institution/branch. Access your upfront payment history using the following steps:

- 1. After sign on, follow the menu path: Single Family FHA > Single Family Origination > Upfront Premium Collection.
- 2. On the **Upfront Premium Collection** menu page (**Figure 1**), click **Payment History**. The Upfront Premium Payment History Query page appears.
- 3. Type the last five digits of your FHA-assigned branch/mortgagee identification number in the **Mortgagee ID (10-digit)** field.
- 4. Optionally, revise the dates in the Payment Received Date (mm/dd/yyyy): from and to fields.
- 5. Click () Send). The Upfront Premium Payment History List page appears (Figure 7).

Payment history lists all Upfront MIP payments submitted online via the FHA Connection, as well as any submitted through CPU to CPU batch file transmissions. Payment information includes the date the payment was received, the payment amount, and a **File Name** indicator as to whether the payment was received online via the FHA Connection (*Online*) or via CPU to CPU batch file (indicated by a *.DAT* filename). For CPU to CPU batch files, the **File Status** is provided (*Accepted* or *Rejected*). (For online payments made using the FHA Connection, the **File Status** is not applicable and is indicated as *N/A*.) History information also includes: **HUD Upfront Tracking ID**, **Pay.gov Tracking ID**, and **Payment Status**.

| Single Family FHA                                                               | Single Family Origina                                                       | tion > Upfront Pi                    | remium Col                                 | lection > Upfront Pr                   | remium Payment i | History                   |                   |
|---------------------------------------------------------------------------------|-----------------------------------------------------------------------------|--------------------------------------|--------------------------------------------|----------------------------------------|------------------|---------------------------|-------------------|
| Upfront Pre                                                                     | nium Payment                                                                | History List                         |                                            |                                        | Help Links       | ?                         |                   |
| Mortgagee ID:<br>Received Date:<br>Reprint Down<br>Payment Paym<br>Summary Dete | 4561200123 TE<br>from 06/01/2007<br>oad Payment<br>ent Received<br>ils Date | NNESSEE BAN<br>to 06/21/20<br>Amount | NK NA, IR<br>07<br><sup>File</sup><br>Name | VING, TX<br>HUD Upfront<br>Tracking ID | File Status      | Pay.gov<br>Tracking<br>ID | Payment<br>Status |
| <b>\$</b>                                                                       | 06/21/2007                                                                  | \$1,234.56                           | Online                                     | U0717000038                            | N/A              | 3FOB213E                  | In<br>Process     |
| Page 1 of 1                                                                     | Click link                                                                  | to display                           | paym                                       | ent details                            |                  |                           |                   |
|                                                                                 |                                                                             |                                      |                                            |                                        |                  |                           |                   |

Figure 7: Upfront Premium Payment History List page

- 6. For additional payment information, you may:
  - Reprint the payment summary by clicking the printer icon Solution beside the corresponding payment (**Figure 7**); the Upfront Premium Payment History Reprint page appears (**Figure 8**).
  - Download the payment details to a Microsoft<sup>®</sup> Excel<sup>®</sup> spreadsheet file by clicking the download icon beside the corresponding payment; or

• View the details of a payment by clicking the **Payment Received Date** link for the desired payment (**Figure 7**); the Upfront Premium Payment History Details page appears (**Figure 9**).

| le Family FHA Single F | Family Origination > Upfront Premium Coll                                                                                                    | ection > Upfront Premium Payment His<br>Help Links                                                      | story |
|------------------------|----------------------------------------------------------------------------------------------------|----------------------------------------------------------------------------------------------------|-------|
| Mortgagee ID: 4561     | 200123 TENNESSEE BANK NA                                                                                                    |                                                                                                    |       |
|                        | Payment Informa<br>HUD Upfront Tracking ID:<br>Total Payment Amount:<br>Number of Cases:<br>Payment Acceptance Date:<br>Payment Acceptance Time:<br>Payment Received Date:<br>Payment Effective Date:<br>Check Number: | tion<br>U0717000038<br>\$1,283.94<br>1<br>10/17/2007<br>01:10:48 PM<br>10/17/2007<br>10/18/2007<br>9999 |       |
| Please print this page | for your reference.                                                                                                    |                                                                                                    |       |

Figure 8: Upfront Premium Payment History Reprint page

| ) FHA (                                           | Connec                                      | tion                            | Hom                       | e Main Mi                    | enu D Maint                       |                            | F-mail IIs Conta                | ert lis          |
|---------------------------------------------------|---------------------------------------------|---------------------------------|---------------------------|------------------------------|-----------------------------------|----------------------------|---------------------------------|------------------|
| gle Family FHA                                    | Single Family Orig                          | gination > Upf <del>r</del> o   | nt Premiur                | n Collection                 | > Upfront Prem                    | iium Payme                 | nt History                      | ior o.           |
| Upfront Pre                                       | emium Payme                                 | ent History                     | Details                   |                              |                                   | Help Li                    | inks                            | ?                |
| Mortgagee ID:                                     | 4561200123                                  | TENNESSEE                       | BANK NA                   | <b>A</b>                     |                                   |                            |                                 |                  |
| HUD Upfront Tr<br>Total Payment<br>Number of Case | ∙acking ID: U07<br>Amount: \$1,234<br>es: 1 | 17000038<br>4.56                |                           |                              |                                   |                            |                                 |                  |
| FHA Case<br>Number                                | Closing Date                                | Premium<br>Paid                 | Late<br>Paid              | Interest<br>Paid             | Total Paid<br>for Case            | Refi FHA<br>Case<br>Number | Refi<br>Authorization<br>Number | R<br>Cre<br>Amoi |
| 444-1234566                                       | 06/12/2007                                  | \$1,234.56                      | \$0.00                    | \$0.00                       | \$1,234.56                        |                            |                                 | \$0              |
| Page 1 of 1                                       |                                             |                                 |                           |                              |                                   |                            |                                 |                  |
|                                                   |                                             |                                 |                           |                              |                                   |                            |                                 |                  |
| Return t                                          | o List                                      |                                 |                           |                              | 14                                |                            |                                 |                  |
|                                                   | HUD Multifam                                | HSG/FHA Hom<br>iily Housing Pag | ie Page   H<br>je   HUDCL | UD Single Fa<br>IPS   Lender | amily Housing F<br>rs Information | 'age<br>Mortgagee          | Letters                         |                  |

Figure 9: Upfront Premium Payment History Details page

# Tools for Researching Payment-related Information

The FHA Connection provides a variety of tools to:

- determine FHA cases with upfront MIP due
- determine FHA cases with penalties due on upfront MIP submitted after the grace period
- research case information on record in HUD's systems prior to submitting upfront MIP payments
- view upfront MIP payment information

#### Researching Cases with Upfront MIP Due

The **MIP Not Paid by Mortgagee Report** provides a list of cases for which upfront MIP is required and has not been paid (note that HECM cases may be included in the report). Use **Origination Reports Request** and **Origination Reports Retrieval** on the **Origination Reports** menu to request and retrieve the report. (See the **FHA Connection Guide** module, **Origination Reports**.)

If a case cannot be endorsed due to outstanding upfront MIP, use **Case Query** on the **Case Processing** menu to quickly determine upfront MIP paid and due.

#### **Researching Cases with Penalties Due**

The **Upfront Premium Collection** menu (**Figure 1**) provides a **Penalties Due** report (see the **FHA Connection Guide** module, **Upfront Premium Reports**) which lists cases in your company's portfolio for which upfront premium is required and late and/or interest fees are due.

In addition, the following **Upfront Premium Collection** menu options (**Figure 1**) can provide assistance in penalty research:

- Case Master Summary provides detailed case information that includes the upfront MIP available for endorsement and details on penalties due.
- **Payment Details** displays payment information for a specific case, including any assessed (and not paid) late and/or interest.
- **Unendorsed Cases** reports payment and suspension information as well as status and penalty indicators for all cases in your company's portfolio for which an upfront MIP payment was submitted but the case is not yet endorsed.

#### **Researching Case Information on Record**

Prior to entering and submitting payment information, use **Case Query** on the **Case Processing** menu to verify the following case information in HUD's records:

- Upfront MIP due or received
- Originator or sponsor/agent of the loan (case) is your lending institution. (Use **Case Transfer** on the **Case Processing** menu if the loan was transferred.)
- Case type (e.g., purchase or refinance)
- Closing or disbursement date

Also, as mentioned above (Locating Cases with Upfront MIP Due), the MIP Not Paid by Mortgagee Report can be used to get a list of cases that still require upfront MIP for endorsement.

## Viewing Upfront MIP Payment Information

Use **Payment History** to follow up on payments submitted online via the FHA Connection or through CPU to CPU batch file transmissions. This page can help you determine whether the:

submitted batch file was accepted or rejected by HUD based on file edits. Batch file transmission
results are typically available within one to two hours after file submission.

**Note:** Online payments can be viewed directly after submission.

state of the payment transaction is complete. Statuses include Settled (payment transaction successfully processed), Failed (payment transaction failed processing, e.g., failed due to insufficient funds), In Process (payment transaction currently being processed), or Processing error; contact SF Admin Help Desk (internal processing error occurred). Transaction information is available within 24-48 hours after the payment is transmitted, either online or via batch file.

In addition, the following are available on the **Upfront Premium Collection** menu (**Figure 1**) for research and information updates. (See the **FHA Connection Guide** module, **Upfront Premium Case Information**.) Use:

- **Payment Details** to view payment information for a specific case, including any error that caused a payment suspension.
- Case Corrections to correct a case with a suspended payment.
- Case Master Summary to view summary payment information for a specific case, including any suspended amounts and penalties.

The **Unendorsed Cases** report can also be used to view payment information for all of your institution's cases for which a payment was made but the case is not yet endorsed. (See the **FHA Connection Guide** module, **Upfront Premium Reports**.)